## Service Menu

## How to Display Service Menu

1.

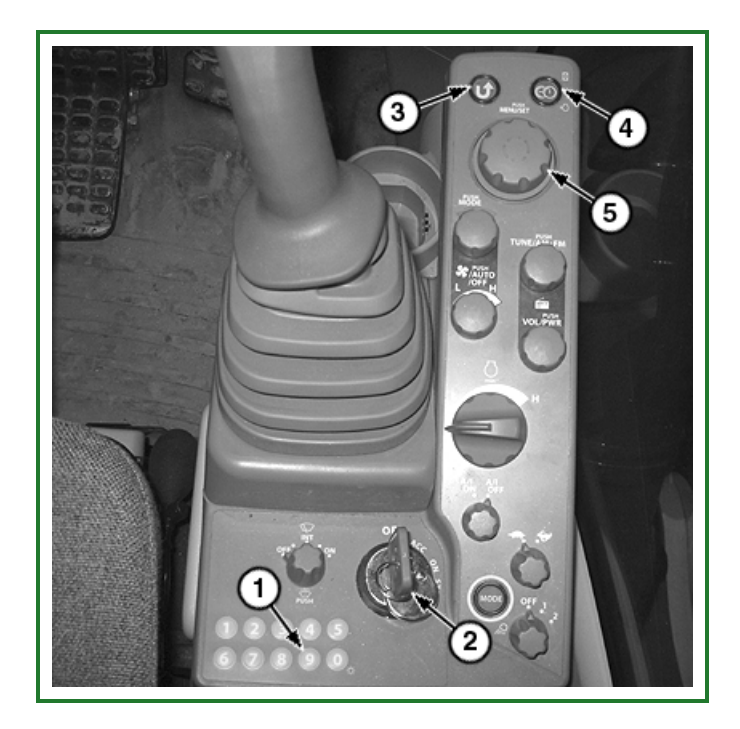

## TX1086439A-UN: Right Console Panel

- LEGEND:
- 1 Key Pad
- 2 Key Switch
- 3 BACK Button
- 4 HOME Button
- 5 Monitor Dial

Turn key switch (2) to ON and wait until the default screen appears on the monitor.

2. Hold the number nine key on the key pad (1) and press the monitor dial (5).

## NOTE:

The service menu option will now be displayed at the bottom of the main menu.

- 3. Rotate monitor dial and highlight service menu. Press monitor dial to access the following systems:
  - 1. Troubleshooting
  - 2. Monitoring
  - 3. Controller Version
  - 4. Issued Warning Record
  - 5. Operation
  - 6. Machine Setting
  - 7. Monitor Setting
  - 8. Engine Setting
  - 9. Exhaust Filter No.
  - 10. Maintenance Mode
- 4. Use the BACK button (3) to return to the service menu.

Go to Section\_9015:Group\_16

JB3888,0000670-19-20190108